## <u>Часть III</u>

# Хранение и извлечение данных

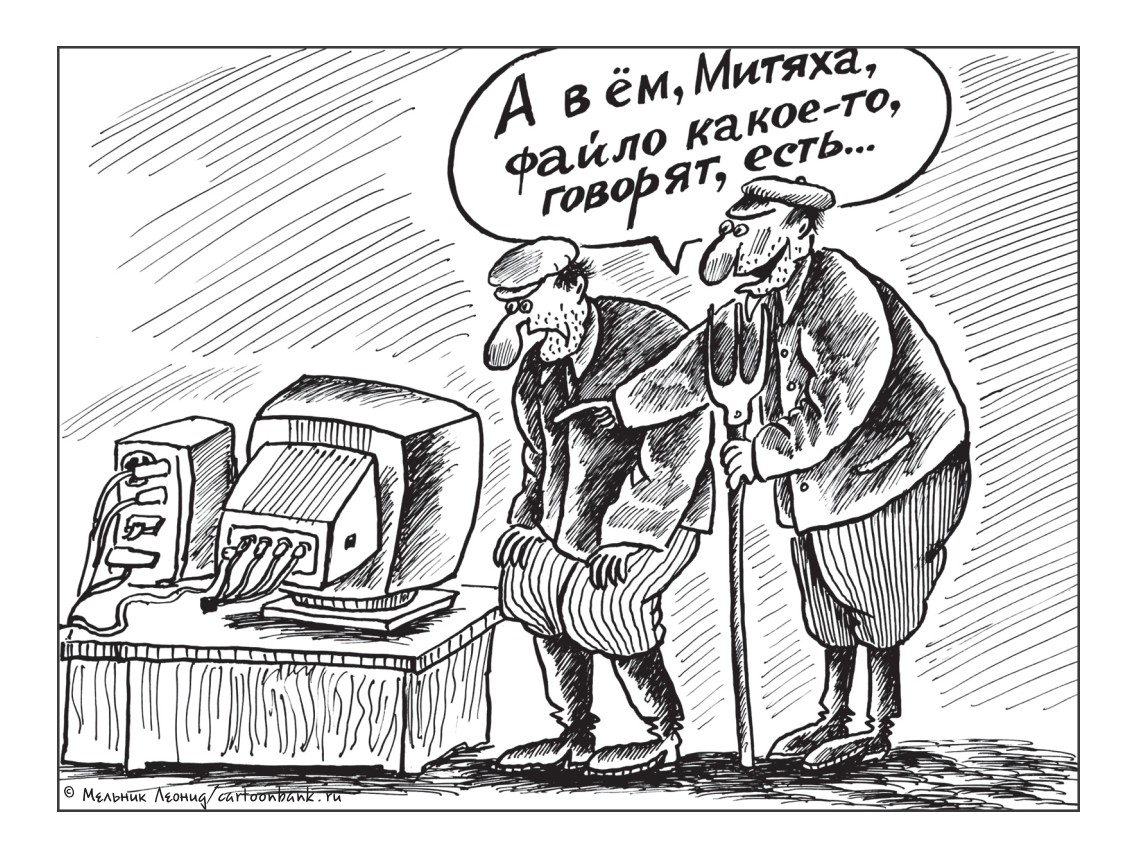

## В этой части...

- ✓ Управление данными
- ✓ Контроль времени
- ✓ Обработка значений
- ✓ Создание запросов

## Глава 6

## Манипулирование содержимым базы данных

#### В этой главе...

- Работа с данными
- > Извлечение из таблицы нужных данных
- Отображение информации, полученной из одной или нескольких таблиц
- Обновление информации, находящейся в таблицах и представлениях
- Добавление новой строки в таблицу
- Изменение всех или части данных, находящихся в строке таблицы
- Удаление строки таблицы

В главах 3 и 4 вы узнали о том, что для обеспечения целостности информации, хранящейся в базе данных, очень важно сделать все возможное, чтобы ее структура была безупречна. Впрочем, для пользователя интерес представляет не структура базы данных, а ее содержимое, т.е. сами данные. И с ними пользователь должен иметь возможность выполнять определенный набор действий: добавлять их в таблицы, извлекать и отображать, изменять, а также удалять из таблиц. В принципе, манипулировать данными достаточно просто. Вы можете добавить в таблицу одну или сразу несколько строк данных. Изменение, удаление и извлечение строк из таблиц баз данных также не представляют особого труда. Главная трудность при манипуляциях с базами данных — *отобрать* строки, которые следует изменить, удалить или получить. Нужные данные могут находиться в базе данных, содержащей гигантский массив совершенно *ненужной* вам информации. Если вы сможете с помощью инструкции SELECT точно указать, что именно вам нужно, всю остальную работу по поиску данных компьютер возьмет на себя. Лично мне кажется, что манипулирование данными с помощью SQL проще пареной репы — как извлечение, так и обновление и удаление. Возможно, с "репой" я несколько переборщил, так что начнем с простой операции извлечения данных.

## Извлечение данных

Задачи, которые выполняют пользователи с базами данных, чаще всего сводятся к извлечению из них необходимой информации. К примеру, вы захотите получить содержимое одной конкретной строки, находящейся в таблице среди тысяч других. Или вы решите просмотреть строки, удовлетворяющие некоторому условию или комбинации условий. Не исключено, что вам потребуется извлечь из таблицы все ее строки. Для выполнения всех этих задач служит всего одна инструкция — SELECT. Самый простой способ использования инструкции SELECT состоит в извлечении *всех* данных, хранящихся во *всех* строках конкретной таблицы. Для этого используется следующий синтаксис:

SELECT \* FROM CUSTOMER ;

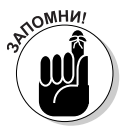

Звездочка (\*) — это символ обобщения, подразумевающий *все*. В приведенном примере этот символ заменяет список имен всех столбцов таблицы CUSTOMER. В результате выполнения этой инструкции на экран выводятся все данные, находящиеся во всех строках и столбцах этой таблицы.

Инструкции SELECT могут быть намного сложнее, чем приведенная в данном примере. Некоторые из них могут быть настолько сложными, что в них очень трудно разобраться. Это связано с возможностью присоединения к базовой инструкции множества уточняющих предложений. Подробно об уточняющих предложениях вы узнаете в главе 10. В этой же главе мы вкратце поговорим о предложении WHERE — самом распространенном способе ограничения количества строк, возвращаемых инструкцией SELECT.

Инструкция SELECT с предложением WHERE имеет следующий общий вид.

SELECT список\_столбцов FROM имя\_таблицы WHERE условие;

Список\_столбцов определяет, какие столбцы таблицы следует отобрать для вывода, поскольку только они отобразятся на экране. В предложении FROM определяется имя той таблицы, столбцы которой требуется отобразить. А предложение WHERE исключает те строки, которые не удовлетворяют заданному в нем условию. Условие может быть простым (например, WHERE CUSTOMER\_STATE = 'NH', отбирающее записи, относящиеся только к штату Нью-Гэмпшир) или составным (например, WHERE CUSTOMER\_STATE = 'NH' AND STATUS ='Active', включающее в себя комбинацию двух условий).

Следующий пример показывает, как выглядит составное условие в инструкции SELECT.

```
SELECT FirstName, LastName, Phone FROM CUSTOMER
WHERE State= 'NH'
AND Status='Active' ;
```

Эта инструкция возвращает имена, фамилии и телефонные номера всех активных клиентов, живущих в штате Нью-Гэмпшир. Ключевое слово AND означает, что для того, чтобы строка была возвращена, она должна соответствовать обоим условиям: State = 'NH' и Status = 'Active'.

#### SQL в интерактивных инструментах

Инструкция SELECT — не единственное средство извлечения информации из базы данных. В СУБД, как правило, для манипуляций с данными имеются встроенные интерактивные средства. С помощью этих инструментов можно добавлять записи в базу, изменять и удалять их из нее, а также отправлять запросы к базе.

Многие СУБД предоставляют пользователю выбор между интерактивными средствами и режимом SQL. В большинстве случаев предлагаемые инструменты не покрывают всех воз-

можностей, предлагаемых SQL. Если доступные интерактивные средства вас не устраивают, вам придется вручную писать инструкции SQL. По этой причине ознакомиться с SQL просто необходимо, даже если вы предпочитаете использовать графический интерфейс. Этот язык позволит выполнить операции, слишком сложные для интерактивных инструментов, поэтому исключительно важно понять, как он работает и что можно сделать с его помощью.

Часть III. Хранение и извлечение данных

## Создание представлений

Структура базы данных, спроектированной в соответствии с разумными принципами, включая и соответствующую нормализацию (см. главу 5), обеспечивает максимальную целостность данных. Однако такая структура данных часто не позволяет обеспечить наилучший способ их просмотра. Одни и те же данные могут использоваться разными приложениями, и у каждого из них может быть своя специализация. Одной из самых востребованных функций SQL является вывод данных в виде представлений, структура которых отличается от структуры таблиц базы, в которой реально хранятся эти данные. Таблицы, столбцы и строки которых используются при создании представления, называются базовыми. В главе 3 говорилось о представлениях как о части языка определения данных (DDL). В этом разделе мы будем рассматривать представления на манипуляции ими.

Инструкция SELECT всегда возвращает результат в виде виртуальной таблицы. *Представление* же само является особой разновидностью виртуальных таблиц; оно отличается от других виртуальных таблиц тем, что в метаданных базы данных хранится его определение. Это придает представлению те признаки постоянства, которыми не обладают другие виртуальные таблицы.

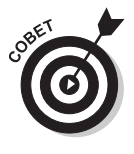

Работать с представлением можно так же, как и с настоящей таблицей базы данных. Различие состоит в том, что данные представления не являются физически независимой частью базы данных. Представление извлекает данные из одной или множества таблиц, на которых оно базируется. В каждом приложении могут быть свои собственные, непохожие друг на друга представления, но созданные на основе одних и тех же данных.

Рассмотрим базу данных VetLab, описанную в главе 5. Она состоит из пяти таблиц: CLIENT (фирма-клиент), TESTS (анализы), EMPLOYEE (сотрудник), ORDERS (заказы) и RESULTS (результаты). Предположим, что главному менеджеру по маркетингу компании VetLab необходимо посмотреть, из каких штатов приходят заказы в эту компанию. Часть этой информации находится в таблице CLIENT, а часть — в ORDERS. В то же время сотруднику службы контроля качества нужно сравнить дату оформления заказа одного из анализов и дату получения его окончательного результата. Для этого ему требуются данные из таблиц ORDERS и RESULTS. Для каждого из этих сотрудников можно создать отдельные представления, содержащие только нужные им данные.

## Создание представлений из таблиц

Для менеджера по маркетингу можно создать представление, показанное на рис. 6.1. Это представление создается с помощью следующей инструкции.

```
CREATE VIEW ORDERS_BY_STATE
(ClientName, State, OrderNumber)
AS SELECT CLIENT.ClientName, State, OrderNumber
FROM CLIENT, ORDERS
WHERE CLIENT.ClientName = ORDERS.ClientName ;
```

Итак, в наше представление входят три столбца: ClientName (название фирмы-клиента), State (штат) и OrderNumber (номер заказа). Поле ClientName находится как в таблице CLIENT, так и в ORDERS и используется для связи между ними. Представление получает информацию из столбца State таблицы CLIENT и берет для каждого заказа значение из столбца OrderNumber таблицы ORDERS. В приведенном примере имена столбцов объявляются явным образом.

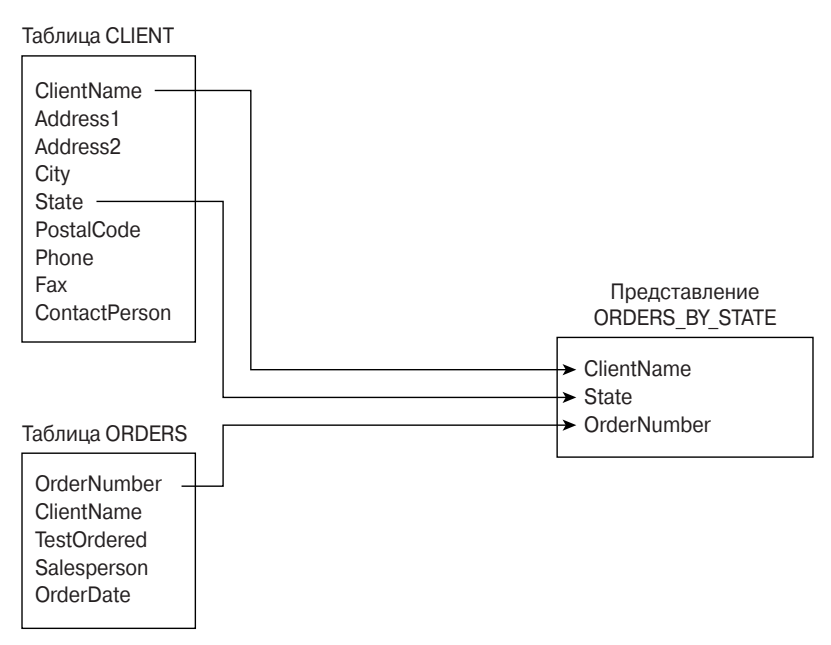

*Рис. 6.1. Представление ORDERS\_BY\_STATE*, предназначенное для менеджера по маркетингу

Обратите внимание на то, что перед полем ClientName указано имя содержащей его таблицы, а для полей State и OrderNumber — нет. Дело в том, что поле State имеется только в таблице CLIENT, а поле OrderNumber — только в таблице ORDERS, поэтому никакой двусмысленности нет. Но поле ClientName входит в состав двух таблиц, CLIENT и ORDERS, поэтому необходим дополнительный (уточняющий) идентификатор.

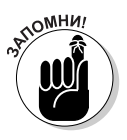

Впрочем, если имена столбцов в представлении совпадают с именами столбцов исходных таблиц, то такое детальное объявление использовать не обязательно. Пример, приведенный в следующем разделе, демонстрирует похожую инструкцию CREATE VIEW, в которой имена столбцов для представления не указываются явно, а только подразумеваются.

### Создание представления с условием отбора

Как видно на рис. 6.2, для сотрудника службы контроля качества создано представление, отличающееся от того, которое использует менеджер по маркетингу.

Ниже приведен код, с помощью которого создано представление, показанное на рис. 6.2.

```
CREATE VIEW REPORTING_LAG
AS SELECT ORDERS.OrderNumber, OrderDate, DateReported
FROM ORDERS, RESULTS
WHERE ORDERS.OrderNumber = RESULTS.OrderNumber
AND RESULTS.PreliminaryFinal = 'F';
```

В приведенном представлении содержится информация из таблицы ORDERS о датах заказов и из таблицы RESULTS о датах получения результатов анализов. В этом представлении отображаются только строки, у которых в столбце PreliminaryFinal, взятом из таблицы RESULTS, находится значение 'F' (что соответствует окончательному результату). Обратите внимание на то, что список явно задаваемых столбцов, включенный в определение представления ORDERS\_ BY\_STATE, совершенно не обязателен. Представление REPORTING\_LAG прекрасно работает и без такого списка.

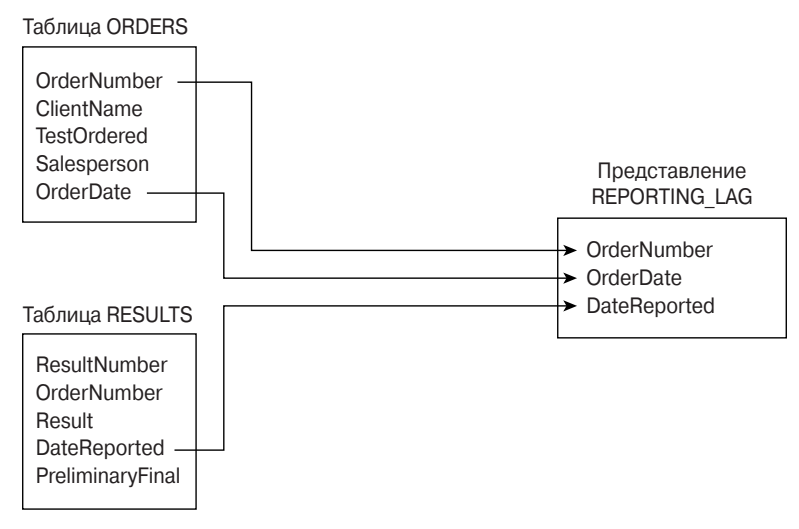

Рис. 6.2. Представление *REPORTING\_LAG*, предназначенное для сотрудника службы контроля качества

#### Создание представления с модифицированным атрибутом

В примерах из двух предыдущих разделов предложения инструкции SELECT содержат только имена столбцов. Однако инструкция SELECT может включать и выражения. Предположим, владелец лаборатории VetLab в честь своего дня рождения хочет предоставить всем клиентам 10-процентную скидку. Это можно реализовать путем создания представления BIRTHDAY (день рождения) на основе двух таблиц, ORDERS и TESTS.

```
CREATE VIEW BIRTHDAY
(ClientName, Test, OrderDate, BirthdayCharge)
AS SELECT ClientName, TestOrdered, OrderDate,
StandardCharge * .9
FROM ORDERS, TESTS
WHERE TestOrdered = TestName ;
```

Обратите внимание на то, что в представлении BIRTHDAY второй столбец — Test (анализ) — соответствует столбцу TestOrdered (заказанный анализ) из таблицы ORDERS, который также соответствует столбцу TestName (название анализа) из таблицы TESTS. Как создается это представление, показано на рис. 6.3.

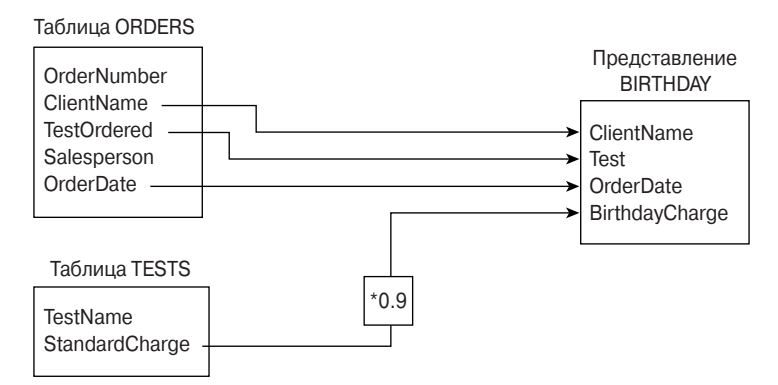

Рис. 6.3. Представление, созданное для демонстрации скидок в честь дня рождения

Представления можно создавать как на основе множества таблиц (мы видели это в предыдущих примерах), так и на основе всего лишь одной таблицы. Если вам не нужны конкретные столбцы и строки какой-либо таблицы, создайте представление, в котором их нет, а затем работайте уже не с самой таблицей, а с представлением. Этот подход защищает пользователя от путаницы и не отвлекает внимание, что бывает при обилии на экране не относящихся к делу данных.

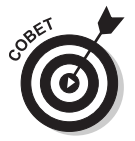

Еще одной причиной создания представлений является обеспечение безопасности исходных таблиц базы данных. Одни столбцы ваших таблиц можно открыть для просмотра, а другие, наоборот, скрыть. Таким образом, можно создать представление только с общедоступными столбцами, открыв к нему широкий доступ, и при этом ограничить доступ к исходным таблицам этого представления. В главе 14 будут рассмотрены вопросы защиты информации в базах данных, и вы узнаете, как управлять правами доступа пользователей к ресурсам.

## Обновление представлений

Созданные таблицы автоматически поддерживают возможности вставки, обновления и удаления данных. А вот к представлениям этот тезис относится не всегда. Обновляя представление, вы на самом деле обновляете исходную таблицу. Вот две потенциальные проблемы, возникающие при обновлении представлений.

- ✓ Некоторые представления получают данные из двух и более таблиц. Если вы обновляете такое представление, его базовые таблицы не всегда обновляются корректно.
- ✓ Инструкция SELECT представления может содержать выражения. Так как выражения не соответствуют непосредственно полям таблицы, СУБД может не знать, как обновлять их.

Предположим, вы создаете представление, используя следующую инструкцию.

```
CREATE VIEW COMP (EmpName, Pay)
AS SELECT EmpName, Salary+Comm AS Pay
FROM EMPLOYEE ;
```

Не исключено, что вы допустили возможность обновить столбец Рау (оплата), используя такую инструкцию:

UPDATE COMP SET Pay = Pay + 100 ;

К сожалению, этот подход не сработает, потому что в таблице EMPLOYEE нет столбца Pay. Невозможно обновить в представлении то, чего нет в исходной таблице.

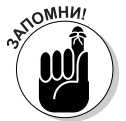

Собираясь обновлять представления, не забывайте следующее правило: столбец представления нельзя обновлять, если он не соответствует столбцу его базовой таблицы.

## Добавление новых данных

В базе данных каждая таблица появляется на свет пустой, т.е. сразу после создания (с помощью SQL-инструкции или с помощью инструмента RAD) такая таблица является ничем иным, как структурной оболочкой, не содержащей данных. Чтобы таблица стала полезной, в нее необходимо поместить какие-нибудь данные. Эти данные могут уже храниться в компьютере в цифровом виде или вводиться пользователем вручную. Данные в таблицу можно ввести следующим образом.

- Если данные еще не хранятся в цифровом виде, кто-то должен ввести их построчно. Данные можно также вводить с помощью оптических сканеров и систем распознавания речи (правда, этот метод используется относительно редко).
- ✓ Если данные уже находятся в цифровом виде, но, возможно, не в том формате, который используется в таблицах базы данных, то их нужно сначала преобразовать в соответствующий формат, а затем уже вставлять в базу данных.
- ✓ **Если данные уже находятся в нужном цифровом формате**, то можно их скопировать в готовом виде в новую базу данных.

В следующем разделе вы узнаете, как занести в таблицу данные, находящиеся в любой из трех названных форм. В зависимости от текущей формы данных их можно занести в базу одной операцией или пошагово, по одной записи. Каждая вводимая запись соответствует одной строке таблицы базы данных.

#### Добавление данных в виде отдельных записей

В большинстве СУБД поддерживается ввод данных с помощью форм. Другими словами, вам предоставляется возможность создания экранной формы, в которой для каждого табличного столбца из базы данных будет существовать свое поле. По названию поля легко определить, какие данные следует вводить в него. Оператор вручную вводит в форму все данные, соответствующие одной строке. После того как СУБД примет заполненную строку, система очистит форму для ввода следующей. Таким образом, можно ввести в таблицу данные в виде отдельных строк, одну за другой.

Ввод данных с помощью форм прост и менее подвержен ошибкам, чем ввод *списков значений, разделенных запятыми*. Основная проблема ввода данных с помощью форм состоит в том, что сами формы не стандартизированы. В различных СУБД используются собственные методы создания форм. В то же время оператору, занятому вводом данных, совершенно безразлично, как именно создана форма ввода. Можно создать форму, которая будет выглядеть приблизительно одинаково в различных СУБД. (Для оператора это практически незаметно, но разработчику приложений придется учиться заново каждый раз, когда будут изменяться средства разработки.) В этом методе ввода данных существует еще одна проблема: в некоторых реализациях невозможно полностью проверить правильность вводимых данных.

Самый лучший способ поддержки высокого уровня целостности данных в базе — это не вводить неправильные данные. Предотвратить неправильный ввод можно, применяя ограничения к полям формы ввода. Это гарантирует, что в базу данных попадут только те значения, которые имеют правильный тип данных и входят в заданный диапазон. Естественно, применение ограничений не предотвратит все возможные ошибки, но позволит все же выявить некоторые из них.

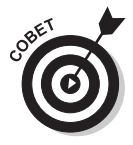

Если средства разработки форм в вашей СУБД не позволяют применить полную проверку правильности ввода данных, гарантирующую целостность данных, вам, возможно, придется создать собственную экранную форму, использовать ее для ввода данных в переменные, а затем проверять корректность их значений с помощью программного кода приложения. И только убедившись, что все значения, принятые для записи строки таблицы, являются правильными, программа может добавить эту строку в таблицу с помощью SQL-инструкции INSERT.

Для ввода данных, предназначенных для одной строки таблицы базы данных, используется следующий синтаксис инструкции INSERT.

```
INSERT INTO таблица_1[(столбец_1, столбец_2, ..., столбец_n)]
VALUES (значение 1, значение 2, ..., значение n);
```

Квадратные скобки ([]) означают, что заключенный в них список имен столбцов не является обязательным. По умолчанию порядок расположения столбцов в списке является таким же, как и в таблице. Если расположить значения, находящиеся после ключевого слова VALUES, в том же порядке, в котором столбцы находятся в таблице, то эти элементы попадут в нужное место — неважно, указаны при этом названия столбцов явно или нет. Если же вы хотите расположить вводимые значения в порядке, который не совпадает с порядком следования столбцов в таблице, то тогда последовательность имен столбцов необходимо указать явно, причем она должна совпадать с последовательностью значений, указанных в предложении VALUES.

Например, чтобы ввести запись в таблицу CUSTOMER, используйте следующий синтаксис.

```
INSERT INTO CUSTOMER (CustomerID, FirstName, LastName,
Street, City, State, Zipcode, Phone)
VALUES (:vcustid, 'Денис', 'Данилкин', 'Белорусская, 38',
'Новосибирск', 'NS', '41156', '(046) 430-5555');
```

После ключевого слова VALUES (первой в списке) стоит vcustid — базовая переменнаясчетчик, значение которой программа увеличивает на единицу после ввода в таблицу новой строки. Это гарантирует, что в столбце CustomerID не будет дублирования значений. CustomerID является первичным ключом этой таблицы, поэтому его значения должны быть уникальными. Остальные значения в списке VALUES являются не переменными, а элементами данных, хотя при желании данные для этих столбцов также можно поместить в переменные. Инструкция INSERT работает одинаково хорошо с аргументами ключевого слова VALUES, выраженными как в виде переменных, так и в виде конкретных значений.

### Добавление данных только в выбранные столбцы

Иногда нужно где-то зафиксировать существование объекта, даже если по нему еще нет всех данных. Если для таких объектов у вас есть таблица базы данных, то строку по новому

объекту можно вставить в нее, не заполняя значениями все столбцы этой строки. Если хотите, чтобы таблица была в первой нормальной форме, то обязательно вставлять только те данные, которые позволят отличить новую строку от всех остальных строк этой таблицы, в частности первичный ключ. (О первой нормальной форме см. в главе 5.) Кроме первичного ключа можно вставить все данные, известные об этом объекте на текущий момент. В тех столбцах, куда данные не вводятся, остаются пустые значения (NULL).

Ниже приведен пример частичного ввода строки.

INSERT INTO CUSTOMER (CustomerID, FirstName, LastName) VALUES (:vcustid, 'Денис', 'Данилкин') ;

При выполнении этой инструкции в таблицу базы данных вставляется только уникальный идентификационный номер клиента, а также его имя и фамилия. Остальные столбцы этой строки будут содержать значения NULL.

#### Добавление в таблицу группы строк

Добавлять в таблицу строки одну за другой с помощью инструкции INSERT — довольно утомительное занятие, и даже при использовании эргономичной экранной формы вы очень скоро устанете. Если же у вас есть надежное средство автоматического ввода данных (вместо ввода вручную), вы будете стараться по возможности использовать именно его.

Как правило, автоматический ввод используется тогда, когда данные уже существуют в электронном виде, т.е. кто-то предварительно ввел их в компьютер. Зачем же повторять эту рутинную работу? Перенести данные из одного файла в другой можно при минимальном участии человека. Если вам известны характеристики исходных данных и желаемая структура итоговой таблицы, то компьютер может (в принципе) выполнить такой перенос данных автоматически.

#### Копирование из внешнего файла

Предположим, вы создаете базу данных для нового приложения. Некоторые из нужных вам данных уже имеются в каком-либо файле. Это может быть плоский файл или таблица базы данных, работающей в отличной от вашей СУБД. Данные могут находиться в коде ASCII, EBCDIC или в каком-нибудь другом закрытом внутреннем формате. Так что же делать?

Хорошо, если формат этих данных окажется одним из широко используемых. Если повезет, у вас будет хороший шанс раздобыть утилиту преобразования этого формата в приемлемый для вашей среды разработки. Если сильно повезет, то для преобразования текущего формата данных будет достаточно встроенных средств среды разработки. Пожалуй, самыми распространенными на персональных компьютерах форматами являются Access, xBASE и MySQL. Если нужные вам данные находятся в одном из этих форматов, преобразование должно пройти легко. Но если формат данных окажется не таким распространенным, то, скорее всего, преобразование придется провести в два этапа.

#### Перенос всех строк из одной таблицы в другую

Намного проще (чем импортировать внешние данные) извлечь содержимое одной таблицы вашей базы данных и объединить его с содержимым другой таблицы. Если структуры первой и второй таблиц идентичны (т.е. для каждого столбца первой таблицы существует соответствующий столбец во второй, а их типы данных совпадают), то задача решается очень просто. В этом случае содержимое двух таблиц можно объединить с помощью реляционного оператора UNION. В результате получится *виртуальная таблица*, содержащая данные из обеих исходных таблиц. О реляционных операторах, в том числе и о UNION, вы узнаете в главе 11.

Глава 6. Манипулирование содержимым базы данных

#### Перенос выбранных столбцов и строк из одной таблицы в другую

Нередко бывает так, что структура данных исходной таблицы не соответствует в точности структуре той таблицы, в которую вы собираетесь их поместить. Вполне вероятно совпадение некоторых столбцов — и это могут оказаться как раз те столбцы, которые нужно перенести. Комбинируя инструкции SELECT с помощью оператора UNION, можно указать, какие именно столбцы исходных таблиц должны войти в итоговую виртуальную таблицу.

Включая в инструкции SELECT предложения WHERE, можно помещать в виртуальную таблицу только те строки, которые удовлетворяют заданным условиям. Предложения WHERE подробно описываются в главе 10.

Предположим, у нас есть две таблицы, PROSPECT (потенциальный клиент) и CUSTOMER (покупатель), и нам нужно составить список всех жителей штата Мэн, данные о которых находятся в обеих таблицах. В этом случае можно получить виртуальную таблицу с нужной информацией, используя следующий запрос.

```
SELECT FirstName, LastName
FROM PROSPECT
WHERE State = 'ME'
UNION
SELECT FirstName, LastName
FROM CUSTOMER
WHERE State = 'ME'
```

Рассмотрим этот код подробней.

- ✓ Инструкции SELECT сообщают о том, что у созданной таблицы будут столбцы FirstName (имя) и LastName (фамилия).
- ✓ Предложения WHERE ограничивают состав строк в создаваемой таблице, отбирая лишь те, у которых в столбце State (штат) содержится значение 'МЕ' (штат Мэн).
- Столбца State в виртуальной таблице не будет, несмотря на то, что он существует в двух исходных таблицах: PROSPECT и CUSTOMER.
- ✓ Оператор UNION объединяет результаты выполнения первого запроса SELECT к таблице PROSPECT с результатами выполнения второго запроса SELECT к таблице CUSTOMER, удаляет все строки-дубликаты, а затем выводит окончательный результат на экран.

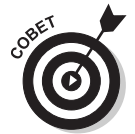

Еще один способ копирования информации из одной таблицы базы данных в другую состоит во вложении инструкции SELECT в инструкцию INSERT. Этот метод (о подзапросах SELECT будет подробнее говориться в главе 12) не создает виртуальную таблицу, а просто дублирует отобранные данные. Например, можно извлечь все строки из таблицы CUSTOMER и вставить их в таблицу PROSPECT. Конечно, эта операция будет успешной только в том случае, если обе таблицы имеют одинаковую структуру. Но для отбора только тех покупателей, которые живут в штате Мэн, достаточно простой инструкции SELECT, имеющей в предложении WHERE всего лишь одно условие. Соответствующий код показан ниже.

```
INSERT INTO PROSPECT
SELECT * FROM CUSTOMER
WHERE State = 'ME';
```

Часть III. Хранение и извлечение данных

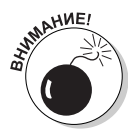

Даже если эта операция и создает избыточные данные — данные о покупателях теперь хранятся в обеих таблицах, PROSPECT и CUSTOMER, — зато увеличивается производительность извлечения данных. Чтобы избежать избыточности и поддерживать согласованность данных, не вставляйте, не изменяйте и не удаляйте строки в одной таблице без вставки, изменения и удаления соответствующих строк в другой. Еще одна проблема состоит в возможности генерирования инструкцией INSERT дубликатов первичных ключей. Даже если существует единственный потенциальный клиент, чей первичный ключ (ProspectID) совпадает с первичным ключом (CustomerID) зарегистрированного покупателя, данные о котором вы пытаетесь вставить в таблицу PROSPECT, эта операция вставки не будет выполнена. Если обе таблицы имеют автоинкрементные первичные ключи, вы не должны устанавливать для счетчиков автоинкрементации в обеих таблицах одни и те же начальные значения. Позаботьтесь о том, чтобы обе группы порядковых номеров не пересекались.

## Обновление существующих данных

Все течет, все меняется. Если вам не нравится нынешнее положение дел, то надо просто немного подождать — через некоторое время все может измениться к лучшему. По мере изменений, происходящих в жизни, обычно приходится обновлять и базы данных, поскольку они, как правило, отражают наш изменчивый мир в тех или иных аспектах. Например, ваш клиент может поменять адрес. Количество товаров на складе меняется ежеминутно (будем надеяться, не в результате воровства, а потому, что товар хорошо расходится). Это типичные примеры тех событий, из-за которых приходится постоянно обновлять базы данных.

В SQL для изменения данных, хранящихся в таблице, предусмотрена инструкция UPDATE. С помощью одной такой инструкции можно изменить в таблице одну либо несколько строк или даже все ее строки. В инструкции UPDATE используется следующий синтаксис.

```
UPDATE имя_таблицы
SET столбец_1 = выражение_1, столбец_2 = выражение_2,
..., столбец_n = выражение_n
[WHERE предикаты];
```

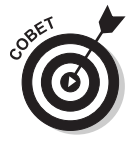

Предложение WHERE не является обязательным. Оно указывает, какие строки должны обновляться. Если не использовать это предложение, будут обновляться *все* строки таблицы. Предложение SET определяет новые значения изменяемых столбцов.

Рассмотрим таблицу CUSTOMER (покупатель), представленную в табл. 6.1 и содержащую столбцы Name (имя и фамилия), City (город), AreaCode (телефонный код региона) и Telephone (номер телефона).

| Name              | City       | AreaCode | Telephone |
|-------------------|------------|----------|-----------|
| Денис Данилкин    | Мытищи     | (495)    | 555-1111  |
| Геннадий Гончаров | Люберцы    | (495)    | 555-2222  |
| Юрий Юрченко      | Зеленоград | (495)    | 555-3333  |

#### Таблица 6.1. Таблица CUSTOMER

Глава 6. Манипулирование содержимым базы данных

Окончание табл. 6.1

| Name             | City       | AreaCode | Telephone |
|------------------|------------|----------|-----------|
| Карина Новиченко | Зеленоград | (495)    | 555-4444  |
| Диляра Бочкарева | Зеленоград | (495)    | 555-5555  |

Время от времени списки покупателей изменяются, по мере того как эти люди переезжают, изменяются их номера телефонов и т.п. Предположим, покупатель Юрий Юрченко переехал из Зеленограда в Мытищи. Тогда запись этого покупателя, находящуюся в таблице CUSTOMER, можно обновить с помощью следующей инструкции UPDATE.

```
UPDATE CUSTOMER
SET City = 'Мытищи', Telephone = '777-7777'
WHERE Name = 'Юрий Юрченко';
```

В результате выполнения этой инструкции в записи произошли изменения, которые показаны в табл. 6.2.

| Name              | City       | AreaCode | Telephone |
|-------------------|------------|----------|-----------|
| Денис Данилкин    | Мытищи     | (495)    | 555-1111  |
| Геннадий Гончаров | Люберцы    | (495)    | 555-2222  |
| Юрий Юрченко      | Мытищи     | (495)    | 777-7777  |
| Карина Новиченко  | Зеленоград | (495)    | 555-4444  |
| Диляра Бочкарева  | Зеленоград | (495)    | 555-5555  |

Таблица 6.2. Таблица CUSTOMER после обновления одной строки инструкцией UPDATE

Подобную инструкцию можно использовать для обновления сразу нескольких строк. Предположим, город Зеленоград переживает резкий рост населения и ему теперь присвоен собственный телефонный код. Все строки покупателей, проживающих в этом городе, можно изменить с помощью одной инструкции UPDATE.

```
UPDATE CUSTOMER
SET AreaCode = '(595)'
WHERE City = 'Зеленоград';
```

Теперь таблица CUSTOMER выглядит так, как показано в табл. 6.3.

| Таблица 6.3. | Таблица CUSTOMER после | е обновления | нескольких строи | <b>синструкцией</b> |
|--------------|------------------------|--------------|------------------|---------------------|
| UPDATE       |                        |              |                  |                     |

| Name              | City       | AreaCode | Telephone |
|-------------------|------------|----------|-----------|
| Денис Данилкин    | Мытищи     | (495)    | 555-1111  |
| Геннадий Гончаров | Люберцы    | (495)    | 555-2222  |
| Юрий Юрченко      | Мытищи     | (495)    | 777-7777  |
| Карина Новиченко  | Зеленоград | (595)    | 555-4444  |
| Диляра Бочкарева  | Зеленоград | (595)    | 555-5555  |

Обновить в таблице все строки гораздо легче, чем только некоторые из них, ведь в таком случае не нужно использовать ограничивающее предложение WHERE. Предположим, что город Москва значительно увеличился в размерах и в его состав вошли все города и населенные пункты, упомянутые в базе данных. Тогда все строки можно сразу изменить с помощью одной инструкции.

```
UPDATE CUSTOMER
SET City = 'Москва' ;
```

Результат выполнения этой инструкции показан в табл. 6.4.

| Name              | City   | AreaCode | Telephone |
|-------------------|--------|----------|-----------|
| Денис Данилкин    | Москва | (495)    | 555-1111  |
| Геннадий Гончаров | Москва | (495)    | 555-2222  |
| Юрий Юрченко      | Москва | (495)    | 777-7777  |
| Карина Новиченко  | Москва | (595)    | 555-4444  |
| Диляра Бочкарева  | Москва | (595)    | 555-5555  |

Таблица 6.4. Таблица CUSTOMER после обновления всех строк инструкцией UPDATE

В предложении WHERE, используемом для ограничения строк, к которым применяется инструкция UPDATE, может находиться подзапрос SELECT, результат которого используется в качестве входных данных для другой инструкции SELECT.

Предположим, вы оптовый продавец и ваша база данных включает таблицу VENDOR с названиями всех фирм-производителей, у которых вы покупаете товары. У вас также есть таблица PRODUCT с названиями всех продаваемых вами товаров и ценами, которые вы на них устанавливаете. В таблице VENDOR имеются столбцы VendorID (идентификатор поставщика), VendorName (название поставщика), Street (улица), City (город), State (штат) и Zip (почтовый индекс). А таблица PRODUCT содержит столбцы ProductID (идентификатор товара), ProductName (название товара), VendorID (идентификатор поставщика) и SalePrice (цена при продаже).

Предположим, ваш поставщик, Мегасервис Корпорейшн, принял решение поднять цены на все виды товаров на 10%. И для того, чтобы поддержать планку своей прибыли, вам также придется поднять на 10% цены продажи товаров, получаемых от этого поставщика. Это можно сделать с помощью следующей инструкции UPDATE.

```
UPDATE PRODUCT
SET SalePrice = (SalePrice * 1.1)
WHERE VendorID IN
(SELECT VendorID FROM VENDOR
WHERE VendorName = 'Мегасервис Корпорейшн') ;
```

Подзапрос SELECT отбирает из столбца Vendor ID идентификатор, соответствующий Мегасервис Корпорейшн. Затем полученное значение можно использовать для поиска в таблице PRODUCT тех строк, которые следует обновить. В результате цены всех товаров, полученных от Мегасервис Корпорейшн, будут повышены на 10%, а цены остальных остаются прежними. О подзапросах SELECT мы подробно поговорим в главе 12.

## Перемещение данных

Чтобы добавить данные в таблицу или представление, помимо инструкций INSERT и UPDATE, можно воспользоваться инструкцией MERGE. Инструкция MERGE позволяет объединить данные исходных таблиц или представлений с данными других таблиц или представлений. Эта же команда позволяет вставить новые строки в нужную таблицу или обновить существующие в ней. Таким образом, инструкция MERGE представляет собой весьма удобный способ копирования уже существующих данных из одного места в другое.

Возьмем в качестве примера базу данных VetLab, описанную в главе 5. Предположим, часть сотрудников, данные о которых занесены в таблицу EMPLOYEE, — это продавцы, которые уже приняли заказы. Другая часть — это сотрудники, не связанные напрямую с продажами, или продавцы, которые еще не имеют заказов. Только что закончившийся год был прибыльным, поэтому мы решили выдать премии по 100 долларов каждому, кто принял по крайней мере один заказ, и по 50 долларов всем остальным. Для начала создадим таблицу BONUS (бонус) и вставим в нее записи всех сотрудников, которые фигурируют хотя бы в одной строке таблицы ORDERS, устанавливая в каждой записи значение премии равным 100 долларам.

Затем воспользуемся инструкцией MERGE для вставки новых записей о тех сотрудниках, которые не имеют заказов, чтобы выдать им премии по 50 долларов. Ниже приведен программный код, который позволяет создать и заполнить таблицу BONUS.

```
CREARE TABLE BONUS (
EmployeeName CHARACTER (30) PRIMARY KEY
Bonus NUMERIC DEFAULT 100 );
```

```
INSERT INTO BONUS (EmployeeName)
  (SELECT EmployeeName FROM EMPLOYEE, ORDERS
  WHERE EMPLOYEE.EmployeeName = ORDERS.Salesperson
  GROUP BY EMPLOYEE.EmployeeName) ;
```

Теперь выполним запрос к таблице BONUS и посмотрим, что она содержит.

| · · · · · · · · · · · · · · · · · · · |       |
|---------------------------------------|-------|
| EmployeeName                          | Bonus |
| <br>Алена Булина                      | 100   |
| Диана Жень                            | 100   |
| Николай Кукин                         | 100   |
| Олег Донченко                         | 100   |

SELECT \* FROM BONUS :

Затем выполним инструкцию MERGE, чтобы назначить премии в 50 долларов всем остальным сотрудникам.

```
MERGE INTO BONUS
USING EMPLOYEE
ON (BONUS.EmployeeName = EMPLOYEE.EmployeeName)
WHEN NOT MATCHED THEN INSERT
(BONUS.EmployeeName, BONUS.bonus)
VALUES (EMPLOYEE.EmployeeName, 50) ;
```

Записи о сотрудниках из таблицы EMPLOYEE, которые не совпадают с записями в таблице BONUS, будут вставлены в последнюю таблицу. Теперь запрос к таблице BONUS даст следующий результат.

SELECT \* FROM BONUS ;

| EmployeeName      | Bonus |
|-------------------|-------|
|                   |       |
| Алена Булина      | 100   |
| Диана Жень        | 100   |
| Николай Кукин     | 100   |
| Олег Донченко     | 100   |
| Наталия Гончарова | 50    |
| Михаил Бардин     | 50    |
| Олег Яненко       | 50    |
| Леонид Лоевский   | 50    |

Первые четыре записи, созданные с помощью инструкции INSERT, располагаются в алфавитном порядке по именам сотрудников. Остальные записи, добавленные с помощью инструкции MERGE, располагаются в том порядке, в котором они находились в таблице EMPLOYEE.

Инструкция MERGE — относительно новое добавление в SQL и может пока не поддерживаться некоторыми СУБД. В стандарт SQL:2011 внесена еще одна возможность инструкции MERGE, которая может показаться где-то парадоксальной, поскольку она позволяет удалять записи.

Предположим, после выполнения инструкции INSERT вы решили совсем не премировать тех, кто принял хотя бы один заказ, но при этом дать премии в 50 долларов всем остальным сотрудникам. Для реализации этого решения можно выполнить следующую инструкцию MERGE, которая позволит удалить бонусные записи о продавцах и добавить бонусные записи о тех, кто не связан с продажами.

```
MERGE INTO BONUS
USING EMPLOYEE
ON (BONUS.EmployeeName = EMPLOYEE.EmployeeName)
WHEN MATCHED THEN DELETE
WHEN NOT MATCHED THEN INSERT
(BONUS.EmployeeName, BONUS.bonus)
VALUES (EMPLOYEE.EmployeeName, 50);
```

Вот как выглядит результат выполнения этого кода.

| SELECT * FROM BONUS; |       |
|----------------------|-------|
| EmployeeName         | Bonus |
|                      |       |
| Наталия Гончарова    | 50    |
| Михаил Бардин        | 50    |
| Олег Яненко          | 50    |
| Леонид Лоевский      | 50    |
|                      |       |

## Удаление устаревших данных

Со временем данные могут устаревать и становиться бесполезными. Ненужные данные, находясь в таблице, только замедляют работу системы, занимают память и путают пользователей. Наилучшим решением является перенос старых данных в архивную таблицу, а затем извлечение ее из базы данных. А если вдруг вам потребуется снова взглянуть на эти данные,

```
Глава 6. Манипулирование содержимым базы данных
```

то их можно будет восстановить. При этом они уже не будут замедлять ежедневную обработку данных. Впрочем, независимо от того, будете вы архивировать устаревшие данные или нет, все же наступит время, когда их придется удалить. Для удаления строк из таблицы, находящейся в базе данных, в SQL предусмотрена инструкция DELETE.

С помощью всего одной инструкции DELETE можно удалить как все строки таблицы, так и некоторые из них. Строки, предназначенные для удаления, можно отобрать, используя в инструкции DELETE необязательное предложение WHERE. Синтаксис инструкции DELETE почти такой же, как у инструкции SELECT, за исключением того, что не нужно указывать столбцы. Ведь при удалении строки удаляются данные, находящиеся во всех ее столбцах.

Предположим, например, что ваш клиент Михаил Кадилов переехал в Швейцарию и больше ничего у вас покупать не собирается. Вы можете удалить его данные из таблицы CUSTOMER, используя следующую инструкцию.

```
DELETE FROM CUSTOMER
WHERE FirstName = 'Михаил' AND LastName = 'Кадилов';
```

Если у вас только один покупатель, которого зовут Михаил Кадилов, эта инструкция будет выполнена безупречно. Однако существует вероятность, что Михаилом Кадиловым зовут как минимум двух ваших покупателей. Чтобы удалить данные именно того из них, к кому вы потеряли интерес, добавьте в предложение WHERE дополнительные условия (указав, например, такие столбцы, как Street, Phone или CustomerID). Если не добавить предложение WHERE, будут удалены все записи, относящиеся ко всем, кого зовут Михаилом Кадиловым.